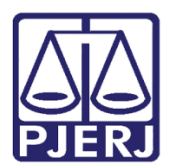

Dica de Sistema

# Citação/Intimação do INSS -INSTITUTO NACIONAL DO SEGURO SOCIAL

PJe – Processo Judicial Eletrônico – Cartório

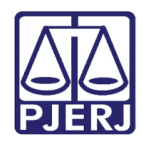

## **SUMÁRIO**

| 1. | Introdução                                                            | 3  |
|----|-----------------------------------------------------------------------|----|
| 2. | Conferência do Cadastro do INSS como Parte                            | 3  |
| 3. | Cadastro da INSS – Instituto Nacional do Seguro Social no Processo    | 4  |
|    | 8.1 Excluir Cadastro Existente                                        | 4  |
| 4. | Cadastro do INSS no Processo                                          | 6  |
| 5. | Conferência do Cadastro do INSS Correto                               | 10 |
| 6. | Tarefa Preparar Ato de Comunicação (PAC)                              | 10 |
| 6  | 5.1 1º Passo - Escolha do Destinatário - INSS não é Parte do Processo | 11 |
| 6  | 5.2 1º Passo - Escolha do Destinatário                                | 13 |
| e  | 5.3 2 º Passo − Prepara Ato                                           | 15 |
| e  | 5.4 3º Passo – Escolher Documentos e Finalizar                        | 19 |
| e  | 5.5 Verificação de Expediente                                         | 21 |
| 7. | Histórico de Versões                                                  | 23 |

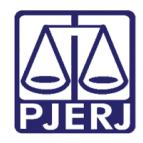

## Citação/Intimação do INSS - INSTITUTO NACIONAL DO SEGURO SOCIAL

## 1. Introdução

Esta dica de sistema apresenta, de forma simples, o passo a passo de como realizar a citação/intimação do INSS em processo do sistema PJe.

## 2. Conferência do Cadastro do INSS como Parte

Caso o INSS seja parte processual, para realizar a conferência do cadastro do **INSS**, abra os **Autos Digitais** do processo e selecione o <u>quadrado com a numeração do processo</u>, onde será exibido um breve **resumo** do processo e as partes cadastradas.

Em regra, no cadastro do INSS deverá ser exibido o Nome e logo abaixo a Procuradoria Regional Federal da 2ª Região – PRF2 / AGU vinculada, conforme imagem abaixo.

Caso não esteja conforme explicado, deverá ser **excluído** o cadastro existente e realizado o cadastro correto conforme demonstrado no próximo tópico.

| PJC Proc<br>WAGN    | e outros                                       |           | 谷 ⊠ 🖡 🖉 🛓 👎 ๖ ≡                                                      |
|---------------------|------------------------------------------------|-----------|----------------------------------------------------------------------|
| Classe judicial     | PROCEDIMENTO COMUM CÍVEL (7)                   | Poloativo | Polo passivo                                                         |
| Assunto             | Contratos Bancários (9607)<br>Contrato (30250) | WAY DR)   | BAI -71 (RÊU)                                                        |
| Jurisdição          | Comarca de l                                   | L         |                                                                      |
| Autuação            | 05 set 2022                                    |           | INSTITUTO NACIONAL DO SEGURO SOCIAL - CNPJ: 29.979.036/0001-40 (RÉU) |
| Última distribuição | 05 set 2022                                    |           |                                                                      |
| Valor da causa      | R\$ 3.007,76                                   |           |                                                                      |
| Segredo de justiça? | NĂO                                            |           |                                                                      |
| Justiça gratuita?   | SIM                                            |           |                                                                      |
| Tutela/liminar?     | NÃO                                            |           |                                                                      |

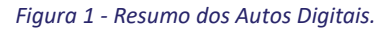

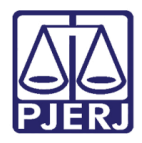

## 3. Cadastro da INSS – Instituto Nacional do Seguro Social no Processo

Para realizar o cadastro do Instituto Nacional do Seguro Social, ou se o existente não estiver correto, deverá ser **excluído** o cadastro existente e realizado o cadastro correto conforme descrito neste tópico.

## 3.1 Excluir Cadastro Existente

Para excluir o cadastro existente no processo é necessário acessar os Autos Digitais.

|   | PJe                                 |          |                                           |
|---|-------------------------------------|----------|-------------------------------------------|
|   | PROCESSAMENTO [CRI_PVD]             | 3        | APO rocessament                           |
|   | Pesquisar                           | - Q      |                                           |
|   | PROCESSOS ETIQUETAS                 |          |                                           |
| * |                                     |          | Selecione a próxima ação para o processo. |
|   |                                     | 30-01-23 |                                           |
|   |                                     |          |                                           |
|   | APOrd 08 004<br>Abandono de incapaz | 5        |                                           |

#### Figura 2 - Acessando os autos digitais

Na parte superior da tela, selecione o ícone Retificar Autuação.

| APO<br>RIO DE JANEIRO SECRETARIA DE ES | T. DE SEGURANCA PUBLICA e outros X Crater    | <b>*</b> 🕞 🖸 🗟                  | 🕑 🚣 👎 ୭ =                    |
|----------------------------------------|----------------------------------------------|---------------------------------|------------------------------|
| <b>T</b> Q <i>B</i> <                  | 29084513 - Petição Inicial<br>Juntado por Th | Exibir tarefa atual do processo | Outras ações                 |
| 30 jan 2023                            | K                                            | Retificar autuação              | Autos                        |
|                                        |                                              |                                 | Certidão criminal            |
| DEPENDÊNCIA<br>18:04                   |                                              |                                 | Informações criminais        |
|                                        |                                              |                                 | Juntar documentos            |
| ● 29084513 - Petição Inicial 🛱 ∓       |                                              |                                 | Imprimir lista de documentos |
|                                        |                                              |                                 | Audiência                    |
|                                        |                                              |                                 | Expedientes                  |
|                                        |                                              |                                 | Características              |

Figura 3 - Retificar autuação

O sistema irá abrir uma <u>nova aba no navegador</u> onde serão apresentadas as **abas Dados Iniciais, Assuntos,** Local do Fato, Procedimento de Origem, Partes e Características do Processo.

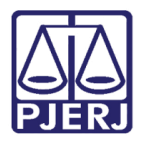

#### Clique na aba Partes.

|                |          |               | 22:15 - Abandono de in | capaz  | C                           |
|----------------|----------|---------------|------------------------|--------|-----------------------------|
|                |          |               |                        |        |                             |
| DADOS INICIAIS | ASSUNTOS | LOCAL DO FATO | PROCEDIMENTO DE ORIGEM | PARTES | CARACTERÍSTICAS DO PROCESSO |
| Matéria        |          |               |                        |        |                             |
|                |          |               |                        | ~      |                             |
| Jurisdição 🗎   | Posondo  |               |                        |        |                             |
|                |          |               | Figura 4 - Aba Partes  |        |                             |

Localize o cadastro realizado incorretamente e clique no botão 🔟 **Remover Parte**.

| P) e APOrd 0811111 11.1111.11145 - Abar<br>RIO DE 1      | ndono de incapaz              | an an an an an an an an an an an an an a  | , jnus ♥                      |
|----------------------------------------------------------|-------------------------------|-------------------------------------------|-------------------------------|
| DADOS INICIAIS ASSUNTOS LOCAL DO FATO PROCEDIMEN         | ITO DE ORIGEM PARTES CAP      | RACTERÍSTICAS DO PROCESSO                 |                               |
| Polo Ativo<br>+ Parte  + Procurador   Terceiro Vinculado |                               | Polo Passivo<br>+ Parte + Procurador   Te | rceiro Vinculado              |
| Participante                                             | Tipo de Participação Situação | Participante                              | Tipo de Participação Situação |
| RIO                                                      | AUTOR Ativo                   | Cra<br>reg<br>Ser<br>(RÉ                  | <u>r</u> RÉU Ativo            |
| Lepus b(a)<br>civilm a Pavo<br>- CPF.                    | AUTOR Ativo                   |                                           | 1 resultados encontrados      |
|                                                          | 2 resultados encontrados      |                                           |                               |

Figura 5 - Remover Parte

O sistema irá abrir uma tela suspensa, marque a opção **Inativo**, informe o motivo da exclusão da parte no campo **Justificativa** e, ao finalizar, clique em **INATIVAR PARTICIPANTE**.

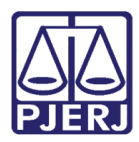

| Inativar participante           | × |
|---------------------------------|---|
| Participante -                  |   |
| Situação* 📾                     |   |
| Inativo O Suspenso O Baixado    |   |
| Justificativa* 🗎                |   |
| Insira o texto da Justificativa |   |
| INATIVAR PARTICIPANTE           |   |

#### Figura 6 – Inativando Parte

## 4. Cadastro do INSS no Processo

Para realizar o cadastro do INSS corretamente a fim de garantir que seja possível citá-lo ou intimá-lo via Sistema, abra os Autos Digitais do processo e clique no botão Retificar Autuação, disponível na barra azul, na parte superior do lado direito da tela.

| ₽J <mark>ē</mark> | ProceComCiv |   |    |   | Ċ                               |       |       |       |         |         |           |            | i    | * | 6 | <b>₽</b> | ľ | ₹. | Э | ≡ |
|-------------------|-------------|---|----|---|---------------------------------|-------|-------|-------|---------|---------|-----------|------------|------|---|---|----------|---|----|---|---|
|                   | T           | Q | ርኔ | < | Certidão<br>Juntado por LARISSA | CHEFE | DE SE | RVENT | ΓIA JUD | ICIAL e | m 07/07/2 | 2022 15:19 | ):24 |   |   |          |   |    |   | < |

Figura 7 - Botão Retificar Autuação.

Será aberta uma nova aba no navegador com as abas **Dados Iniciais**, **Assuntos**, **Partes** e **Características do Processo** habilitadas para que seja realizada a retificação da autuação.

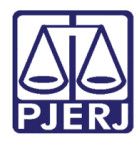

Selecione a **aba Partes**, onde aparecerão os dados das partes do processo. Nas janelas do **Polo Ativo**, **Polo Passivo** ou **Outros Participantes**, clique no botão + na frente de **Parte** ou **Participante**, conforme o polo em que o INSS atuar.

| DADOS INICIAIS ASSUNTOS PARTES CARACTERÍSTICAS DO PRO | OCESSO                   |                                                           |                      |            |
|-------------------------------------------------------|--------------------------|-----------------------------------------------------------|----------------------|------------|
| Polo Ativo + Parte + Procurador   Terceiro Vinculado  |                          | Polo Passivo<br>+ Parte + Procurador   Terceiro Vinculado | 0                    |            |
| Participante Tipo de Participaç                       | ão Situação              | Participante                                              | Tipo de Participação | Situação   |
| D. C. R. C. D. C.                                     | Ativo                    | 🖉 🛍 🔲 Lvrae Arae - CPF: 222.222.222-22 (REU)              | REU                  | Ativo      |
|                                                       | 1 resultados encontrados |                                                           | 1 resultados er      | ncontrados |
|                                                       |                          |                                                           |                      |            |
| Outros Participantes                                  |                          |                                                           |                      |            |
| Participante + Procurador   Terceiro Vincul           | ado                      |                                                           |                      |            |
| Participante Tipo de Participação                     | Situação                 |                                                           |                      |            |
|                                                       | 0 resultados encontrados |                                                           |                      |            |

Figura 8 - Aba Partes.

Será aberta a janela suspensa Associar participante ao processo, sendo exibido o 1° Passo. Em Tipo de Participação, selecione a opção Interessado.

| ļ     | sociar participante ao processo  | > |
|-------|----------------------------------|---|
|       | Passo • Tipo de Participação     |   |
|       | Selecione                        | ~ |
|       | Selecione                        |   |
|       | ADMINISTRADOR IUDICIAL           |   |
|       | INTERESSADO                      |   |
| .5 7  | PERITO                           |   |
|       | FISCAL DA LEI                    |   |
| or la | LEILOEIRO                        |   |
|       | D781_CPE-037 577 787_31 ADVOGADO |   |

Figura 9 - Associar Participante

Será habilitado o **2° Passo**, onde deve ser realizado o **pré-cadastro** do **INSS**. No **Tipo de pessoa**, selecione o checkbox **Jurídica** e no **Órgão Público** selecione no checkbox **Não**.

No campo CNPJ insira a numeração: 29.979.036/0001-40, referente ao CNPJ do INSS. Clique em Pesquisar.

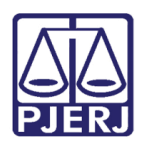

| Associar participante ao processo                                |
|------------------------------------------------------------------|
| 1º Passo • Tipo de Participação                                  |
| INTERESSADO                                                      |
| 2º Passo • Pré-cadastro                                          |
| <b>Tipo de pessoa</b> a O Física O Jurídica O Ente ou autoridade |
| Órgão Público?<br>O Sim  Não                                     |
| CNPJ* a<br>29.979.036/0001-40 PESQUISAR                          |

Figura 10 – CNPJ

O resultado de pesquisa é exibido no campo **Nome**, exibindo **INSTITUTO NACIONAL DO SEGURO SOCIAL**. Clique no botão **Confirmar**.

| CNPJ* 🗟                                     |                                     |        |  |  |  |  |  |  |
|---------------------------------------------|-------------------------------------|--------|--|--|--|--|--|--|
| 29.979.036/0001-40                          | PESQUISAR                           | LIMPAR |  |  |  |  |  |  |
| Não possui este documento                   |                                     |        |  |  |  |  |  |  |
| Nome 🗎                                      |                                     |        |  |  |  |  |  |  |
| INSTITUTO NACIONAL DO S                     | INSTITUTO NACIONAL DO SEGURO SOCIAL |        |  |  |  |  |  |  |
| Nome fantasia 🔒                             |                                     |        |  |  |  |  |  |  |
| COORDENACAO GERAL DE ORCAMENTO FINANCAS E C |                                     |        |  |  |  |  |  |  |
| CONFIRMAR                                   |                                     |        |  |  |  |  |  |  |

Figura 11 - Confirmar

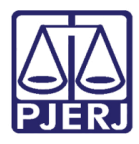

Será habilitado o 3° passo, na aba Informações Pessoais, em Procuradoria/Defensoria deverá ser exibida a informação PROCURADORIA REGIONAL FEDERAL DA 2° REGIÃO – PRF2 / AGU, para finalizar, clique no botão INSERIR.

| 3º Passo • Complementação do cadastro                                                               |                                               |
|----------------------------------------------------------------------------------------------------|-----------------------------------------------|
| INFORMAÇÕES PESSOAIS DOCUMENTOS DE IDENTIFICAÇÃO                                                    | ENDEREÇOS MEIOS DE CONTATO OUTROS NOMES       |
| Razão social da parte no processo 🗎                                                                 | Nome de fantasia 💩                            |
| Selecione ~                                                                                         | COORDENACAO GERAL DE ORCAMENTO FINANCAS E CON |
| Tipo de pessoa 🖞                                                                                    | Nome do responsável 🔒                         |
| Autarquia Federal                                                                                   |                                               |
| Data de abertura 🗎                                                                                  | Data de encerramento de atividades 🗎          |
| 13/04/1978                                                                                          | anna<br>2011                                  |
| SALVAR                                                                                              |                                               |
| Parte sigilosa 📾                                                                                    |                                               |
| Não                                                                                                 |                                               |
| Procuradoria/Defensoria<br>PROCURADORIA REGIONAL FEDERAL DA 2ª REGIÃO - PRF2 / AG<br>INSERIR VOLTAR | υ                                             |

Figura 12 - Informações Pessoais

Na janela do polo em que realizou o cadastro será exibido o cadastro do INSS e a Procuradoria Regional Federal da 2ª Região – PRF2 / AGU de Justiça.

| + Participante + Procurador   Terceiro Vinculado                                |                     |
|---------------------------------------------------------------------------------|---------------------|
| Participante                                                                    | Tipo de Participaçã |
| INSTITUTO NACIONAL DO SEGURO SOCIAL - CNPJ:<br>29.979.036/0001-40 (INTERESSADO) | INTERESSADO         |
|                                                                                 | 1 resultados        |

Figura 13 - Aba Partes.

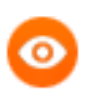

OBSERVAÇÃO: O INSS poderá ser cadastrado no Polo Ativo, Polo Passivo e como

Outros Participantes dependendo da forma que ele irá atuar no processo.

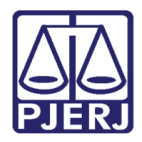

## 5. Conferência do Cadastro do INSS Correto

Para realizar a conferência <u>do cadastro correto do INSS como parte</u>, abra os **Autos Digitais** do processo e selecione a **seta branca** na frente da numeração do processo.

Será exibido um breve resumo do processo e as partes cadastradas e agora com o cadastro correto do INSS.

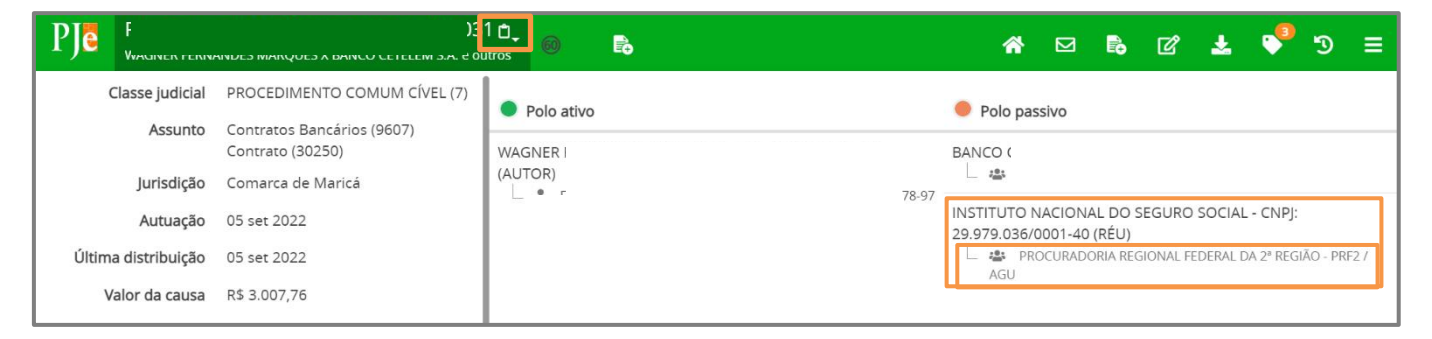

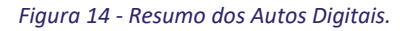

## 6. Tarefa Preparar Ato de Comunicação (PAC)

Para confeccionar o documento de comunicação ao INSS, encaminhe o processo para a tarefa **Preparar Comunicação**, através da transição **Preparar ato de comunicação**, onde esta tarefa permite a criação de expedientes (Mandados, Citações e Intimações).

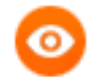

**OBSERVAÇÃO:** Caso a transição não seja habilitada a partir da tarefa onde o processo se encontra, envie o processo para a tarefa **Processamento** e a partir desta tarefa, encaminhe o processo para a tarefa **Preparar Comunicação**, através da transição **Preparar Ato de Comunicação**.

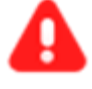

**ATENÇÃO:** Sempre confira o <u>cadastro</u> do **INSS** como **Parte** no processo conforme descrito no tópico 4 e 5 deste manual.

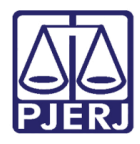

Ao acessar a tarefa, selecione o número do processo em que deseja criar o expediente.

| ≡                                                                                                    | PJē                                                                                                    |                                        |          |
|----------------------------------------------------------------------------------------------------|----------------------------------------------------------------------------------------------------|----------------------------------------|----------|
| *                                                                                                    | PREPARAR COMUNICAÇÃO                                                                                                    |                                        | 60       |
|                                                                                                    | Pesquisar                                                                                                    | -                                      | ۹        |
| 6                                                                                                    | PROCESSOS ETIQUETAS                                                                                                    |                                        |          |
| *                                                                                                    |                                                                                                    |                                        |          |
|                                                                                                    | o                                                                                                    | <b>. .</b> 1                           | 10-11-21 |
| <ul> <li></li> <li></li></ul> | PJEC 0806472-<br>Declaração de Inexistência<br>da Relação Jurídica<br>/ 4º Juizado Especial Cível da Com<br>Juiz de Direito | <b>de Débito e</b><br>narca de Nova Ig | guaçu /  |
| Э<br>Ф                                                                                                    | 10/11/2021.<br>DIG OFÍCIO X                                                                                                 | <b>I I</b> 1                           | 15-10-21 |
| Q                                                                                                    | PJEC 08067<br>Direitos / Deveres do Cond<br>/ 4º Juizado Especial Cível da Com<br>Juiz de Direito                           | ômino<br>aarca de Nova Ig              | guaçu /  |

Figura 15 - Tarefa Preparar Comunicação.

|                            |                 | 0       | ~                |                | <b>E</b> Ø    | • 1  | D [] |
|----------------------------|-----------------|---------|------------------|----------------|---------------|------|------|
|                            |                 |         |                  |                |               |      |      |
|                            |                 |         |                  |                |               |      |      |
|                            |                 | 2       |                  | (              | 3             |      |      |
| ESCOLHER DESTINATÁR        | NOS PREPAR      | RAR ATO | ESC              | OLHER DOCUM    | ENTOS E FINAI | IZAR |      |
|                            |                 | (       |                  |                |               |      |      |
| Participantes do Proce     | SSO             | (       | Outros destir    | natários       |               |      |      |
| + INTIMAR TODOS            | E MOSTRAR TODOS |         | Digite o nome, o | o CPF ou o CNI | 9 do destinat | ário |      |
| Exibir partes inativas/bai | ixadas          |         |                  |                |               |      |      |

O 1° Passo é habilitado, onde o usuário deverá escolher o Destinatário do expediente que será criado.

Figura 16 - Escolha do destinatário.

## 6.1 1º Passo - Escolha do Destinatário - INSS não é Parte do Processo

No caso do expediente onde o **destinatário** seja o **INSS** e ele <u>não é parte do processo</u>, no **campo de pesquisa** da janela **Outros destinatários**, informe o **CNPJ:** 29.979.036/0001-40 do INSS.

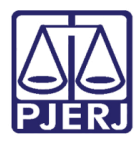

| 1<br>ESCOLHER DESTINATÁRIOS PREPARAR ATO                                                                          | 3<br>ESCOLHER DOCUMENTOS E FINALIZAR                                 |
|----------------------------------------------------------------------------------------------------|----------------------------------------------------------------------|
| Participantes do Processo                                                                                         | Outros destinatários                                                 |
| INTIMAR TODOS     MOSTRAR TODOS     Exibir partes inativas/baixadas     Solo ativo     Solo passivo     Terceiros | Digite o nome, o CPF ou o CNPJ do destinatário<br>29.979.036/0001-40 |
| Destinatários                                                                                                    |                                                                      |

Figura 17 - Campo de pesquisa.

O sistema faz uma pesquisa interna conforme o termo inserido para pesquisa, devendo o usuário selecionar a opção INSTITUTO NACIONAL DO SEGURO SOCIAL que exibir o CNPJ informado.

| 2<br>ESCOLHER DESTINATÁRIOS PREPARAR ATO | 3<br>ESCOLHER DOCUMENTOS E FINALIZAR           |
|------------------------------------------|------------------------------------------------|
| Participantes do Processo                | Outros destinatários                           |
|                                          | Digite o nome, o CPF ou o CNPJ do destinatário |
|                                          | 29.979.036/0001-40                             |
| Exibir partes inativas/baixadas          | INSTITUTO NACIONAL 29.979.036/0001-            |
| - Loo passivo                            | DO SEGURO SOCIAL 40                            |
| - 🌯 Terceiros                            |                                                |

Figura 18 - Selecionar a opção.

Após ser selecionado, ele será exibido na listagem **Destinatários**, sendo o **Meio** pelo qual o documento vai ser enviado preenchido automaticamente como **Sistema**. Devendo o usuário preencher os demais campos e seguir com a confecção da comunicação.

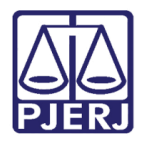

| Destin | atários                                                                           |                          |                     |
|--------|-----------------------------------------------------------------------------------|--------------------------|---------------------|
| êy     | Destinatário                                                                      | Comunicação Pessoal Meio | Tipo do Prazo Prazo |
| *      | INSTITUTO NACIONAL DO<br>SEGURO SOCIAL<br>CNPJ: 29.979.036/0001-40<br>INTERESSADO | Selecion - Sistema       | ✓ dias ✓ 5          |

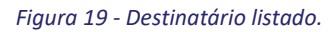

#### Ao finalizar o preenchimento clique em **PRÓXIMO**.

| Destinat | tários                                                                         |             |         |         |               |           |
|----------|--------------------------------------------------------------------------------|-------------|---------|---------|---------------|-----------|
| êy       | Destinatário                                                                   | Comunicação | Pessoal | Meio    | Tipo do Prazo | o Prazo   |
| *        | INSTITUTO NACIONAL DO SEGURO SOCIAL<br>CNPJ: 29.979.036/0001-40<br>INTERESSADO | Intimação 🗸 |         | Sistema | ✓ dias        | ✓ 5       |
|          |                                                                                |             |         |         |               | próximo → |

#### Figura 20 - Botão Próximo

## 6.21º Passo - Escolha do Destinatário

No caso de expediente onde o **destinatário** seja o **INSS** e ele esteja devidamente cadastrado no processo, o usuário deverá selecionar o órgão **INSS** na lista de **Participantes do Processo** para que seja incluído na lista de **Destinatários**.

Em **Participantes do Processo**, selecione a **setinha** na frente do Polo em que for parte e, em seguida, selecione **INSS.** 

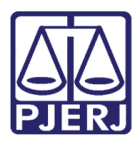

| 1     2       ESCOLHER DESTINATÁRIOS     PREPARAR ATO                           | 3<br>ESCOLHER DOCUMENTOS E FINALIZAR                                   |
|---------------------------------------------------------------------------------|------------------------------------------------------------------------|
| Participantes do Processo                                                       | Outros destinatários<br>Digite o nome, o CPF ou o CNPJ do destinatário |
| <ul> <li>Exibir partes inativas/baixadas</li> <li>Polo ativo</li> </ul>         |                                                                        |
| Polo passivo<br>Terceiros                                                       |                                                                        |
| INSTITUTO NACIONAL DO SEGURO SOCIAL -<br>CNPJ: 29 979 036/0001-40 (INTERESSADO) |                                                                        |
| li∳ Destinatário Comunicação Pes                                                | ssoal Meio Tipo do Prazo Prazo                                         |

Figura 21 – INSS como Participante do Processo.

Após ser selecionado, ele será exibido na listagem **Destinatários**, sendo o **Meio** pelo qual o documento vai ser enviado preenchido automaticamente como **Sistema**. O usuário deve preencher os demais campos e seguir com a confecção da comunicação.

| Destina  | tários                                                                            |                                              |
|----------|-----------------------------------------------------------------------------------|----------------------------------------------|
| ₿∕       | Destinatário                                                                      | Comunicação Pessoal Meio Tipo do Prazo Prazo |
| <b>*</b> | INSTITUTO NACIONAL DO<br>SEGURO SOCIAL<br>CNPJ: 29.979.036/0001-40<br>INTERESSADO | Selecion v 🖸 Sistema v dias v 5              |

Figura 22 - Destinatário listado.

Ao finalizar o preenchimento clique em **PRÓXIMO**.

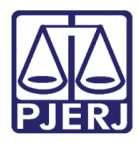

|             | 1<br>ESCOLHER DESTINATÁRIOS                                                                                                    | 2<br>PREPARAR ATO |          | ESCOLHE            | 3<br>ER DOCUMEN | tos e finaliza | ÀR        |
|-------------|----------------------------------------------------------------------------------------------------|-------------------|----------|--------------------|-----------------|----------------|-----------|
| Partici     | pantes do Processo                                                                                                    |                   | Outros   | destinatários      |                 |                |           |
| <b>+</b> IN | TIMAR TODOS                                                                                                    |                   | Digite o | nome, o CPF ou o C | NPJ do desti    | natário        |           |
| D Exibi     | r partes inativas/baixadas<br>blo ativo<br>blo passivo<br>rceiros<br>INSTITUTO NACIONAL DO SEGURO SOCIAL<br>29.979.036/0001-40 (INTERESSADO) | CNPJ:             |          |                    |                 |                |           |
| ₿¥          | Destinatário                                                                                                    | Comunicação       | Pessoal  | Meio               |                 | Tipo do Praz   | o Prazo   |
| *           | INSTITUTO NACIONAL DO SEGURO SOCIAL<br>CNPJ: 29.979.036/0001-40<br>INTERESSADO                                                               | Intimação 🗸       |          | Sistema            | ~               | dias           | ∽ 5       |
|             |                                                                                                    |                   |          |                    |                 |                | próximo 🔶 |

#### Figura 23 - Botão Próximo

## 6.32 º Passo – Preparar Ato

O sistema vai para a <u>segunda etapa</u> da confecção do expediente, onde é preparado o documento a ser enviado. Clique no botão **Editar** ao lado do nome da parte para criar o documento.

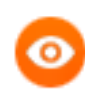

OBSERVAÇÃO: Caso tenha mais de uma parte no documento, é possível criar um documento para cada uma delas, seguindo este mesmo procedimento.

| stinatários                               | 2<br>PREPARAR ATO                                         | E                                                                     | SCOLHER DOC                                                                                           |                                                                                                    | e finaliza                                                                                                    | IR                                                                                                    |
|-------------------------------------------|-----------------------------------------------------------|-----------------------------------------------------------------------|----------------------------------------------------------------------------------------------------|----------------------------------------------------------------------------------------------------|----------------------------------------------------------------------------------------------------|----------------------------------------------------------------------------------------------------|
| ıção                                      |                                                           |                                                                       |                                                                                                    |                                                                                                    |                                                                                                    |                                                                                                    |
|                                           |                                                           |                                                                       |                                                                                                    |                                                                                                    |                                                                                                    |                                                                                                    |
| Destinatário                              | CPF/CNPJ                                                  | Тіро                                                                  | Meio                                                                                                  | Urgente                                                                                                    | Sigiloso A                                                                                                    | grupar com                                                                                                    |
| INSTITUTO<br>NACIONAL DO<br>SEGURO SOCIAL | 29.979.036/0001-<br>40                                    | Intimação                                                             | Sistema                                                                                               |                                                                                                    |                                                                                                    |                                                                                                    |
|                                           |                                                           |                                                                       |                                                                                                    |                                                                                                    |                                                                                                    |                                                                                                    |
|                                           |                                                           |                                                                       |                                                                                                    |                                                                                                    | PRÓX                                                                                                    | (IMO 🔸                                                                                                    |
|                                           | Destinatário<br>INSTITUTO<br>NACIONAL DO<br>SEGURO SOCIAL | Destinatário CPF/CNPJ<br>INSTITUTO 29.979.036/0001-<br>NACIONAL DO 40 | Destinatário CPF/CNPJ Tipo<br>INSTITUTO 29.979.036/0001-<br>NACIONAL DO 40 Intimação<br>SEGURO SOCIAL | Destinatário CPF/CNPJ Tipo Meio<br>INSTITUTO<br>VACIONAL DO<br>SEGURO SOCIAL 29.979.036/0001-<br>40 Intimação Sistema | Destinatário CPF/CNPJ Tipo Meio Urgente<br>INSTITUTO<br>VACIONAL DO 29.979.036/0001- Intimação Sistema<br>SEGURO SOCIAL 40 | Destinatário CPF/CNPJ Tipo Meio Urgente Sigiloso A<br>INSTITUTO 29.979.036/0001-<br>Intimação Sistema<br>SEGURO SOCIAL 40<br>PRÓX |

#### Figura 24 – Botão lápis – Editar.

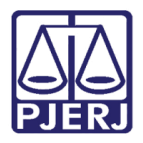

Em Instrumento de comunicação, para criar um <u>novo documento</u>, clique na opção Documento Novo.

Caso selecione a opção **Documento do processo** é possível selecionar um documento que já consta na árvore do processo como o <u>documento de comunicação</u> (citação/intimação), por exemplo uma decisão do juiz.

| / | Ato de comunicação                               |                      |                                                              |                            |           |           |          |          |             |  |  |  |  |
|---|--------------------------------------------------|----------------------|--------------------------------------------------------------|----------------------------|-----------|-----------|----------|----------|-------------|--|--|--|--|
|   | ēy.                                              | #                    | Destinatário                                                 | CPF/CNPJ                   | Тіро      | Meio      | Urgente  | Sigiloso | Agrupar com |  |  |  |  |
|   | <ul><li>✓</li><li>✓</li></ul>                    | 3                    | INSTITUTO<br>NACIONAL DO<br>SEGURO SOCIAL                    | 29.979.036/0001-<br>40     | Intimação | Sistema   |          |          |             |  |  |  |  |
|   | Edição do<br>Instrumento<br>O Documer<br>CONFIRM | o de<br>nto d<br>MAR | o de comunicação - l<br>comunicação<br>do processo O Documen | Destinatário: 3<br>to novo | - INSTITU | TO NACION | AL DO SI | EGURO    | SOCIAL      |  |  |  |  |

Figura 25 – Documento Novo.

Ao optar por confeccionar um <u>novo documento</u>, selecione um **Modelo** pré-existente ou digite o documento da comunicação.

| ≡  | PJe                                                                   |          |                |                           |                  |                                          |                |       | E   | 3 |
|----|-----------------------------------------------------------------------|----------|----------------|---------------------------|------------------|------------------------------------------|----------------|-------|-----|---|
| *  | PREPARAR COMUNICAÇÃO                                                  | 7        | IL ICC         | .19.0038 - Preparar com   | unicação         |                                          | <b>E</b> 6     | · 🗣 🖫 |     | : |
|    | - Pesquisar -                                                         | ۹        | Instrumento de | comunicação               |                  |                                          |                |       |     |   |
| G  | PROCESSOS ETIQUETAS                                                   |          | O Documento    | do processo 🖲 Documento i | novo             |                                          |                |       |     |   |
| *  |                                                                       |          | Modelo         |                           |                  |                                          |                |       |     |   |
|    | o <b>t</b> e                                                          | 08-06-21 | Selecione o    | modelo                    |                  |                                          |                | ~     | Ц., |   |
| ۲  | Interd 0 B.19.0038<br>Capacidade                                      |          | B I ∐ aba      | 토 플 클 클 블 🖶 Tipo de       | e font • Tamanho | ▼ X <sub>2</sub> X <sup>2</sup> A=<br>A= | 5 X 🖻 🕏 🕻      |       | · A |   |
| L  | /Va :o<br>Con<br>MINI EIR                                             | da i     |                |                           | <u> </u>         | m 3 .e z.                                | 'nn nn' ¥ 8888 |       |     |   |
|    | Y<br>ÚLTIMA MOVIMENTAÇÃO: CONCEDIDA A ANTECIPA<br>TUTELA              | AÇÃO DE  | 1              |                           |                  |                                          |                |       |     |   |
| -y | •<br>• <b>•</b>                                                       | 19-05-21 |                |                           |                  |                                          |                |       |     |   |
| Q  | OPJV 8.19.0038<br>Resgate de Contribuição<br>/ Va                     | 3        |                |                           |                  |                                          |                |       |     |   |
|    | Con<br>vicei<br>a<br><b>ÚLTIMA MOVIMENTAÇÃO:</b> EXPEDIÇÃO DE CERTIDÃ | ADE S    |                |                           |                  |                                          |                |       |     |   |

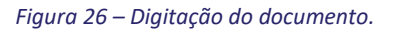

Ao finalizar a digitação, clique em CONFIRMAR.

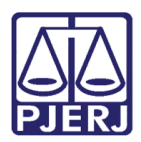

| Int<br>MIP | - Preparar comunicação<br>JO DE JANEIRO X HERBA | • | E 🔄 🕈 🕲 E |   |
|------------|-------------------------------------------------|---|-----------|---|
|            |                                                 |   |           |   |
|            |                                                 |   |           |   |
|            |                                                 |   |           |   |
|            |                                                 |   |           |   |
|            |                                                 |   |           |   |
|            |                                                 |   |           |   |
| CONFIRMAR  |                                                 |   |           | I |
|            |                                                 |   |           | I |
| ← ANTERIOR |                                                 |   | próximo 🔶 |   |

Figura 27 – botão Confirmar.

Caso opte por utilizar um documento existente no processo como documento de comunicação, selecione a opção **Documento do processo**.

Localize e selecione o documento na listagem de documentos do processo, e selecione o botão Usar como ato de comunicação.

| Edição do ato de comunicação - Destinatário: 1 - Bootes Aquarius Ara<br>Instrumento de comunicação<br>© Documento do processo<br>Documentos do processo |          |                  |             |      |           |                        |  |  |  |  |  |  |  |  |
|----------------------------------------------------------------------------------------------------|----------|------------------|-------------|------|-----------|------------------------|--|--|--|--|--|--|--|--|
| ¢/                                                                                                    | Id       | Тіро             | Juntado por |      | Documento | Juntado em             |  |  |  |  |  |  |  |  |
| C 🛛                                                                                                    | 20530853 | Despacho         |             | ado  | Despacho  | 06/06/2022<br>18:47:04 |  |  |  |  |  |  |  |  |
|                                                                                                    | 20239282 | Outros<br>Anexos |             | hefe | 806911-18 | 02/06/2022<br>16:47:31 |  |  |  |  |  |  |  |  |
| C D                                                                                                    | 20239252 | Certidão         |             | ) de | Certidão  | 02/06/2022<br>16:47:31 |  |  |  |  |  |  |  |  |
| CONFIRMAR                                                                                                    |          |                  | ««« »»»»»   |      |           |                        |  |  |  |  |  |  |  |  |

Figura 28 - Documentos do processo.

O Documento será destacado por uma tarja verde, e exibido o documento abaixo para verifica o conteúdo. Ao finalizar, selecione o botão **Confirmar**.

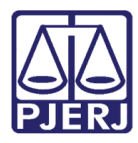

| Documentos do pro | cesso                     |                  |                    |                   |           |                     |  |  |  |  |  |  |  |  |
|-------------------|---------------------------|------------------|--------------------|-------------------|-----------|---------------------|--|--|--|--|--|--|--|--|
| êy                | Id                        | Тіро             | Juntado por        |                   | Documento | Juntado em          |  |  |  |  |  |  |  |  |
| Ľ                 | 20530853                  | Despacho         |                    | - Magistrado      | Despacho  | 06/06/2022 18:47:04 |  |  |  |  |  |  |  |  |
|                   | 20239282                  | Outros<br>Anexos | )<br>:             | rcules - Chefe de | 806911-18 | 02/06/2022 16:47:31 |  |  |  |  |  |  |  |  |
|                   | 20239252                  | Certidão         | Serventia Judicial | ns - Chefe de     | Certidão  | 02/06/2022 16:47:31 |  |  |  |  |  |  |  |  |
|                   | «« « »> »>»>              |                  |                    |                   |           |                     |  |  |  |  |  |  |  |  |
| Selecionado o d   | document                  | o: Despacho      | )                  |                   |           |                     |  |  |  |  |  |  |  |  |
|                   |                           | Poder J          | udiciário do Esta  | do do Rio de Ja   | neiro     |                     |  |  |  |  |  |  |  |  |
|                   | Comarca da Capital        |                  |                    |                   |           |                     |  |  |  |  |  |  |  |  |
|                   | Ler restante do documento |                  |                    |                   |           |                     |  |  |  |  |  |  |  |  |
| CONFIRMAR         |                           |                  |                    |                   |           |                     |  |  |  |  |  |  |  |  |

#### Figura 29 - Botão confirmar.

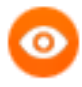

**OBSERVAÇÃO:** Após a confirmação do documento, o destinatário que estava destacado por uma <u>tarja vermelha</u>, passa a constar em uma <u>tarja e o check verde</u>, sinalizando que a etapa 2 foi concluída.

Quando tiver <u>mais de um destinatário</u>, todos eles devem constar com a <u>tarja verde</u> sinalizando a conclusão de todos os documentos.

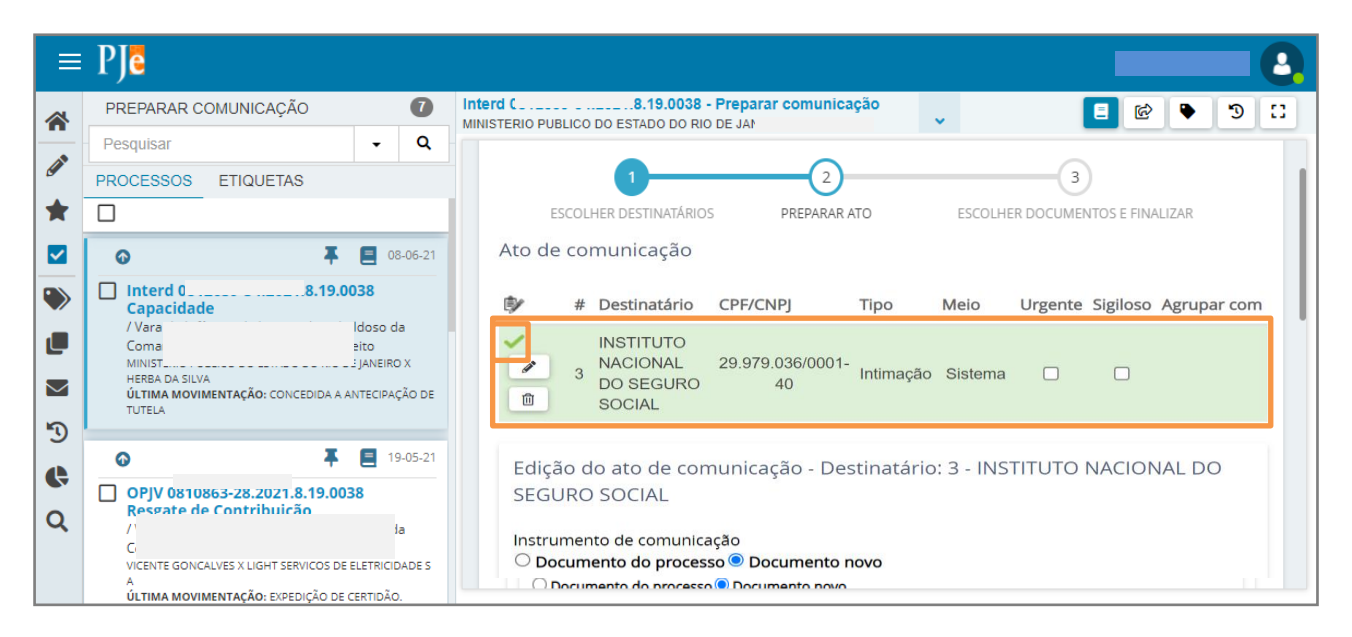

Figura 30 – Tarja e check verdes

Ao finalizar, clique em **PRÓXIMO**.

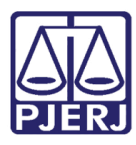

| ≡        | PJe                                                                                                    |                      |                                           | 3 |
|----------|----------------------------------------------------------------------------------------------------|----------------------|-------------------------------------------|---|
|          | PREPARAR COMUNICAÇÃO                                                                                                  | 7                    | Interd 1.8.19.0038 - Preparar comunicação | : |
| -        | Pesquisar -                                                                                                    | Q                    |                                           |   |
| <b>A</b> | PROCESSOS ETIQUETAS                                                                                                   |                      |                                           |   |
| $\star$  |                                                                                                    |                      |                                           |   |
|          | 0 <b>TE</b>                                                                                                    | 8-06-21              |                                           |   |
|          | Interi Interi Ital.19.0038 Capacidade /Vi Cor Cor MIN HERBA DA SILVA ULTIMA MOVIMENTAÇÃO: CONCEDIDA A ANTECIPA TUTELA | da<br>O X<br>NÇÃO DE |                                           |   |
| -9       | 0 <b></b>                                                                                                    | 9-05-21              | CONFIRMAR                                 |   |
| 0        | OPJV ( 1.8.19.0038<br>Resgate de Contribuição                                                                         |                      |                                           |   |
| 4        | / Vai p<br>Com<br>VICE! IC                                                                                            | da<br>DADE S         | ← ANTERIOR PRÓXIMO →                      |   |
|          | A<br>ÚLTIMA MOVIMENTAÇÃO: EXPEDIÇÃO DE CERTIDÃ                                                                        | <b>o</b> .           |                                           |   |

Figura 31 – Botão Próximo.

### 6.43º Passo – Escolher Documentos e Finalizar

O sistema vai para a terceira etapa da confecção do expediente. Nesta última fase, é possível escolher um documento já existente na árvore do processo para anexar ao documento principal, selecionando os que desejar dentre os listados.

|            | ESCOL   | HER DESTIN       | IATÁRIOS                     | PREPARAR ATC      | D                 | ESCOLHER DOCUM                                     | -)<br>MENTOS E FINALIZAR |       |
|------------|---------|------------------|------------------------------|-------------------|-------------------|----------------------------------------------------|--------------------------|-------|
| Docu       | umentos | vinculáve        | eis à comunica               | ção (0812659-54.2 | 2021.8.19         | .0038)                                             |                          |       |
|            | Id      | Тіро             | Juntado por                  |                   |                   | Documento                                          | Data de juntada          | Ações |
| <b>—</b> 3 | 617675  | Decisão          | A<br>M                       |                   |                   | Decisão                                            | 28/05/2021<br>13:12:54   | Ľ     |
| <b>_</b> 3 | 569160  | Certidão         | JUL<br>Chefe de Se           | ventia Judicial   |                   | Certidão                                           | 06/05/2021<br>16:09:29   | Ľ     |
| <b>3</b>   | 527687  | Outros<br>Anexos | SABRINA CA<br>AT<br>ES<br>Re | ARVALHAL VIEIRA   | - POLO<br>DO<br>- | Digitalizado<br>Documentos Idosa<br>Herba da Silva | 06/05/2021<br>14:50:31   |       |
|            |         |                  | S/                           |                   |                   | Ação de Interdição                                 | 06/05/2021               |       |

Figura 32 – seleção dos anexos.

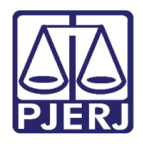

Se desejar juntar um anexo, após a seleção, não esqueça de clicar no botão **VINCULAR DOCUMENTOS A EXPEDIENTE**, caso contrário, o anexo não é selecionado.

| BANCO |                        |                              | ₹7.      | Prenarar CO        | omun<br>.IMA | •        | ~             |          |                        | <b>4</b> 3 <b>D</b> | : |
|-------|------------------------|------------------------------|----------|--------------------|--------------|----------|---------------|----------|------------------------|---------------------|---|
|       | 42188131               | Petição                      | AI<br>P( |                    |              |          | SUSPE<br>AÇÃO | NSÃO DA  | 16/01/2023<br>15:52:00 |                     |   |
|       | 40521184               | Decisão                      | DI<br>RI |                    |              | )S<br>do | Decisão       | )        | 20/12/2022<br>11:25:27 | Ľ                   |   |
|       | 40127085               | Certidão                     | YI<br>M  |                    |              | Ά        | Certidã       | D        | 16/12/2022<br>17:15:11 | Ľ                   | ) |
|       |                        |                              |          | «« «               | 1 2          | 3        | 4             | » »»     |                        |                     | _ |
|       | Não há docu            | umentos vi                   | ncula    | dos.               |              |          | VINCL         | LAR DOCI | JMENTOS A E            | XPEDIENTE           |   |
|       | Destir                 | natário                      |          | CPF/CNPJ           | Ti           | ро       |               | Vleio    | Prazo                  | ¢                   |   |
|       | INSTI<br>NACIO<br>SEGU | TUTO<br>ONAL DO<br>JRO SOCIA | Ĺ        | 29.979.036/0<br>40 | 001-         | Intin    | nação         | Sistema  | a 5 dias               | Û                   |   |
|       |                        |                              |          | ASSIN              | AR DIG       | ITALM    | 1ENTE         | ASSINAF  | R DIGITALMEN           | TE MOBILE           |   |

Figura 33 – Botão Vincular Documentos a expediente.

Quando terminar toda a confecção do expediente, clique em ASSINAR DIGITALMENTE ou ASSINAR DOCUMENTO(S) MOBILE.

| ≡           | PJē                                                                                                    |                      |                       |              |                               |            |                 |                 |          |       | 8  |
|-------------|----------------------------------------------------------------------------------------------------|----------------------|-----------------------|--------------|-------------------------------|------------|-----------------|-----------------|----------|-------|----|
| *           | PREPARAR COMUNICAÇÃO                                                                                                    | 0                    | Interd (<br>MINISTERI | .8.19        | 0.0038 - Preparar comun       | icação     | <b>v</b>        | <b>1</b>        |          | 3     | :: |
|             | Pesquisar                                                                                                    | - Q                  |                       |              |                               |            |                 |                 |          |       |    |
| <b>G</b>    | PROCESSOS ETIQUETAS                                                                                                    |                      |                       | Peticão      | SA<br>AT                      | POLO<br>DO |                 | 06/05/2021      |          |       |    |
| *           |                                                                                                    |                      | 3527678               | Inicial      | ES<br>Representante processua | 1          | Petição Inicial | 14:50:31        |          | Ľ     |    |
|             | 0 <b>Ŧ</b>                                                                                                    | 08-06-21             |                       |              |                               |            |                 |                 |          |       |    |
| <b>&gt;</b> | Interd 0                                                                                                    | 38<br>doso da<br>ito | Não há do             | cumentos     | ««<br>vinculados.             | « »        | »»              | DCUMENTOS A I   | EXPEDIEN | ТЕ    |    |
|             | ULTIMA MOVIMENTAÇÃO: CONCEDIDA A AN<br>TUTELA                                                                                                    | TECIPAÇÃO DE         | Dest                  | inatário     | CPF/CNPJ                      | Тіро       | Meio            | Prazo           | ¢        |       |    |
| -9<br>-     | © <b>∓</b>                                                                                                    | 19-05-21             | Procura               | ador-Geral o | le Justiça                    | Intimação  | Sistema         | 5 dias          |          | Ĭ     |    |
| Q           | OPJV ( 1.8.19.0032     Resgate de Contribuição     /Vara da Infância, da Juventude e do la     Comarca de Nova Iguaçu / Juiz de Dire     v     A | doso da<br>ito       | ← ANTER               | NOR          |                               | ASSINAR    | DIGITALMENTE    | ASSINAR DIGITAI |          | DBILE |    |
|             | ÚLTIMA MOVIMENTAÇÃO: EXPEDIÇÃO DE CE                                                                                                    | RTIDÃO.              | 1                     |              |                               |            |                 |                 |          |       |    |

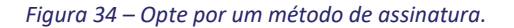

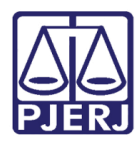

Após assinatura o processo é encaminhado para a tarefa de Processamento.

| =         | PJe                                                                                                    |                     |    |                                                      |   |                |                  |       |      |   |   | (            | 3 |
|-----------|----------------------------------------------------------------------------------------------------|---------------------|----|------------------------------------------------------|---|----------------|------------------|-------|------|---|---|--------------|---|
| *         | PREPARAR COMUNICAÇÃO                                                                                                    |                     |    | nterd 0 .8.19.0038 - Processamento [VIJ<br>M O DE JA | ~ |                | E                |       | ð    | ۰ | Э | 1            | ; |
|           | Pesquisar                                                                                                    | - (                 | •  |                                                      |   |                |                  |       |      |   |   |              |   |
|           | PROCESSOS ETIQUETAS                                                                                                    |                     |    |                                                      |   |                |                  |       |      |   |   |              |   |
|           |                                                                                                    |                     | -1 | Selecione a próxima tarefa.                          |   |                |                  |       |      |   |   |              |   |
|           | © ∓ (                                                                                                    | 19-05               | 21 |                                                      |   |                |                  |       |      |   |   |              |   |
|           | OPJV ( 1.8.19.0038<br>Resgate de Contribuição<br>/ Vara da Infância, da Juventude e do Id<br>Comarca de Nova Iguaçu / Juiz de Direi | 3<br>doso da<br>ito | 5  |                                                      |   |                |                  |       |      |   |   |              |   |
|           | ULTIMA MOVIMENTAÇÃO: EXPEDIÇÃO DE CER                                                                                               | RTIDAO.             |    |                                                      |   |                |                  |       |      |   |   |              |   |
| 59        | • •                                                                                                    | 07-04               | 21 |                                                      |   |                |                  |       |      |   |   |              |   |
| <b>()</b> | AAlim 08 .19.0038<br>Fixação<br>/ Vara da Infância. da luventude e do ld<br>C<br>G<br>ÚLTIMA MOVIMENTAÇÃO: DETERMINADO O            | doso da             |    |                                                      |   | Tare<br>A tare | fa<br>efa foi ex | ecuta | adal |   |   | $\checkmark$ |   |

#### Figura 35 – Mensagem do Sistema

## 6.5Verificação de Expediente

| P | Interd C<br>MINISTERIO PUBLICO DO ESTADO                                                                                  | 1.8<br>DO DO 1 | 19.0038 🗅 🔹 🖉                               |           |          |         |            |                             | <b>^</b> | B | ď | * | Э        | ≡ |
|---|----------------------------------------------------------------------------------------------------|----------------|---------------------------------------------|-----------|----------|---------|------------|-----------------------------|----------|---|---|---|----------|---|
|   | <b>T</b> Q <i>Z</i>                                                                                                    | <              | 4217878 - Intimação<br>Juntado por SIMONE [ | 0 - CHEFE | DE SERVE | NTIA JU | JDICIAL em | 08/06/2021 14               | :06:19   |   |   |   |          | < |
|   | 08 Jun 2021                                                                                                    |                |                                             |           | ⊬        | ←       | 6 de 6     | $\rightarrow$ $\rightarrow$ |          | ☆ | © | Ŧ | <b>.</b> |   |
| • | <ul> <li>CALCENTER STATE</li> <li>CUMENTOS.</li> <li>A 217878 - Intimação</li> <li>A 14.00</li> <li>A May 2021</li> </ul> |                | Intimação.                                  |           |          |         |            |                             |          |   |   |   |          |   |
| • |                                                                                                    |                |                                             |           |          |         |            |                             |          |   |   |   |          |   |
|   | 3617675 - Decisão 13:12                                                                                                   | 2              |                                             |           |          |         |            |                             |          |   |   |   |          |   |
|   | 06 May 2021                                                                                                    |                |                                             |           |          |         |            |                             |          |   |   |   |          |   |
|   | CONCLUSOS AO JUIZ                                                                                                    |                |                                             |           |          |         |            |                             |          |   |   |   |          |   |

Ao abrir os Autos Digitais, o documento criado passa a ser exibido na árvore do processo.

Figura 36 – Exibição do documento nos Autos Digitais.

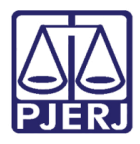

Também é possível visualizar maiores informações da comunicação através da tela de **Expedientes**, que é acessada com o clique no ícone **Envelope**, localizado na parte superior direita da tela.

| PJe                                        | Interd (<br>M                                                                                                 | 0038 🖻<br>וס Ri                                  | * 🕺 🥵              |                                       | ☆ 🖂            | B   | ď 🛓         | <b>. '</b> D | ≡     |
|--------------------------------------------|----------------------------------------------------------------------------------------------------|--------------------------------------------------|--------------------|---------------------------------------|----------------|-----|-------------|--------------|-------|
| Exped<br>Parte                             | ientes<br>s                                                                                                   |                                                  |                    |                                       |                |     |             |              |       |
| Ato de                                     | comunicação                                                                                                   |                                                  |                    | Data limite prevista para ciência o   | u manifestaç   | ,ão | Documento   | s Fech       | iado  |
| Intima<br>INST<br>Repre<br>Exped<br>Prazo: | ção (8918601)<br>TUTO NACIONAL DO SE<br>sentante: PROCURADORIA RE<br>ção eletrônica (14/03/2023 14:<br>5 días | GURO SOCIAL<br>EGIONAL FEDERAL DA 2ª R<br>53:19) | EGIÃO - PRF2 / AGU | 24/03/2023 23:5<br>(para ciência expi | 9:59<br>ressa) |     | 2           | N            | ÃO    |
| -                                          |                                                                                                    |                                                  |                    |                                       |                |     | 1 resultado | s encont     | rados |

Figura 37 – Tela de Expedientes.

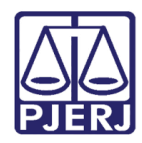

## 7. Histórico de Versões

| Versão | Data       | Descrição da alteração          | Responsável     |
|--------|------------|---------------------------------|-----------------|
| 1.0    | 13/03/2023 | Elaboração de Documento.        | Thiago Ribeiro  |
| 1.0    | 14/03/2023 | Revisão de texto e de template. | Amanda Narciso  |
| 1.0    | 18/04/2023 | Revisão de Documento.           | Tatiana Brandão |